# Начните с этого

# Починайте звідси

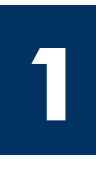

#### При использовании кабеля USB: не подсоединяйте кабель USB, пока соответствующее указание не будет дано в этом руководстве, иначе программа может быть установлена неправильно.

Используйте это руководство для установки аппаратного обеспечения и подсоедините аппарат HP all-in-one к компьютеру или сети. Если во время установки возникнут проблемы, см. **Устранение неполадок** в последнем разделе.

# При використанні USB-кабелю Не під'єднуйте USB-кабель до виконання відповідних інструкцій цього посібника, інакше програмне забезпечення може бути встановлене неправильно.

Виконуйте інструкції цього посібника під час налаштування апаратних засобів і під'єднання HP all-in-one до комп'ютера або мережі. У разі виникнення проблем протягом налаштування див. Усунення несправностей в останньому розділі.

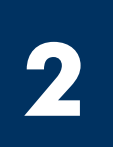

## Удалите все пленки

# Видаліть усю транспортувальну стрічку

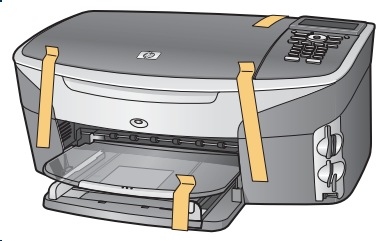

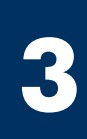

#### Проверьте наличие компонентов

## Перевірте комплектність

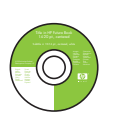

Компакт-диск для Windows

Компакт-диск для Windows

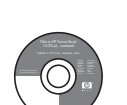

Компакт-диск для Macintosh

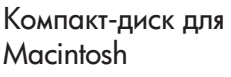

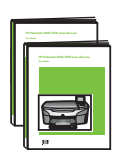

Руководство пользователя и Руководство по работе в сети

Посібник користувача Посібник зі встановлення в мережі

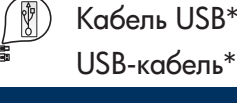

Кабель USB\*

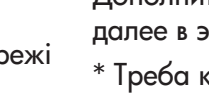

Телефонный кабель Телефонний кабель

Кабель Ethernet ) (с широким разъемом)

Картриджи

Картриджі

Кабель Ethernet (ширший кінець)

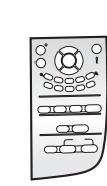

Накладка панели управления (может быть установлена)

Накладка контрольної панелі (може бути вже прикріплена)

Кабель питания и адаптер

Блок живлення та кабель

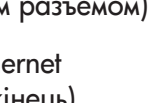

\* Приобретается отдельно. Компоненты в коробке могут отличаться.

Дополнительное оборудование, необходимое для сетевой установки, указано далее в этом руководстве.

\* Треба купувати окремо. Вміст комплекту може бути дещо інакшим. Додаткове устаткування, необхідне для настроювання в мережі, зазначене в цьому посібнику пізніше.

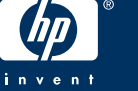

# Прикріпіть накладку контрольної панелі (якщо її не прикріплено)

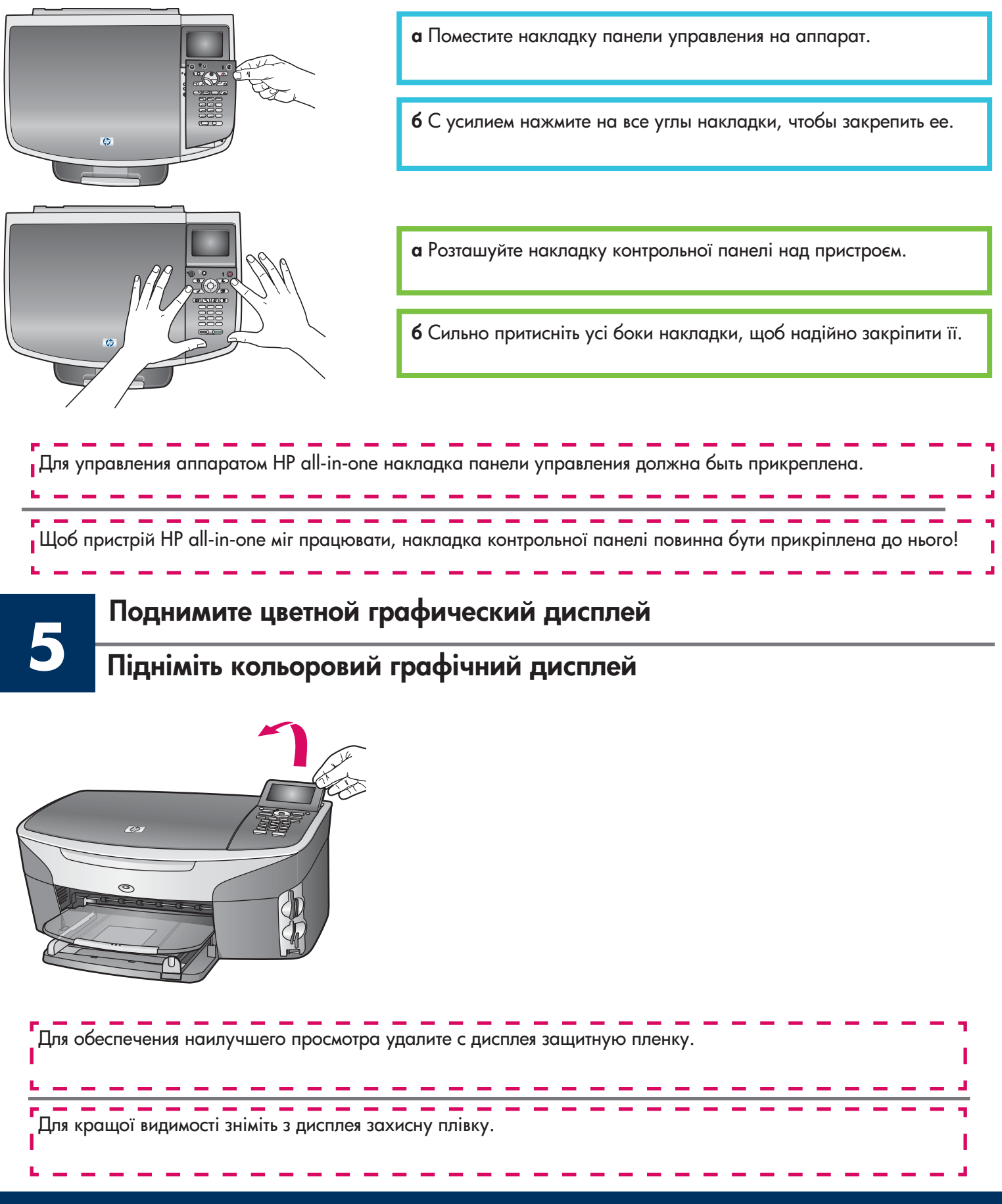

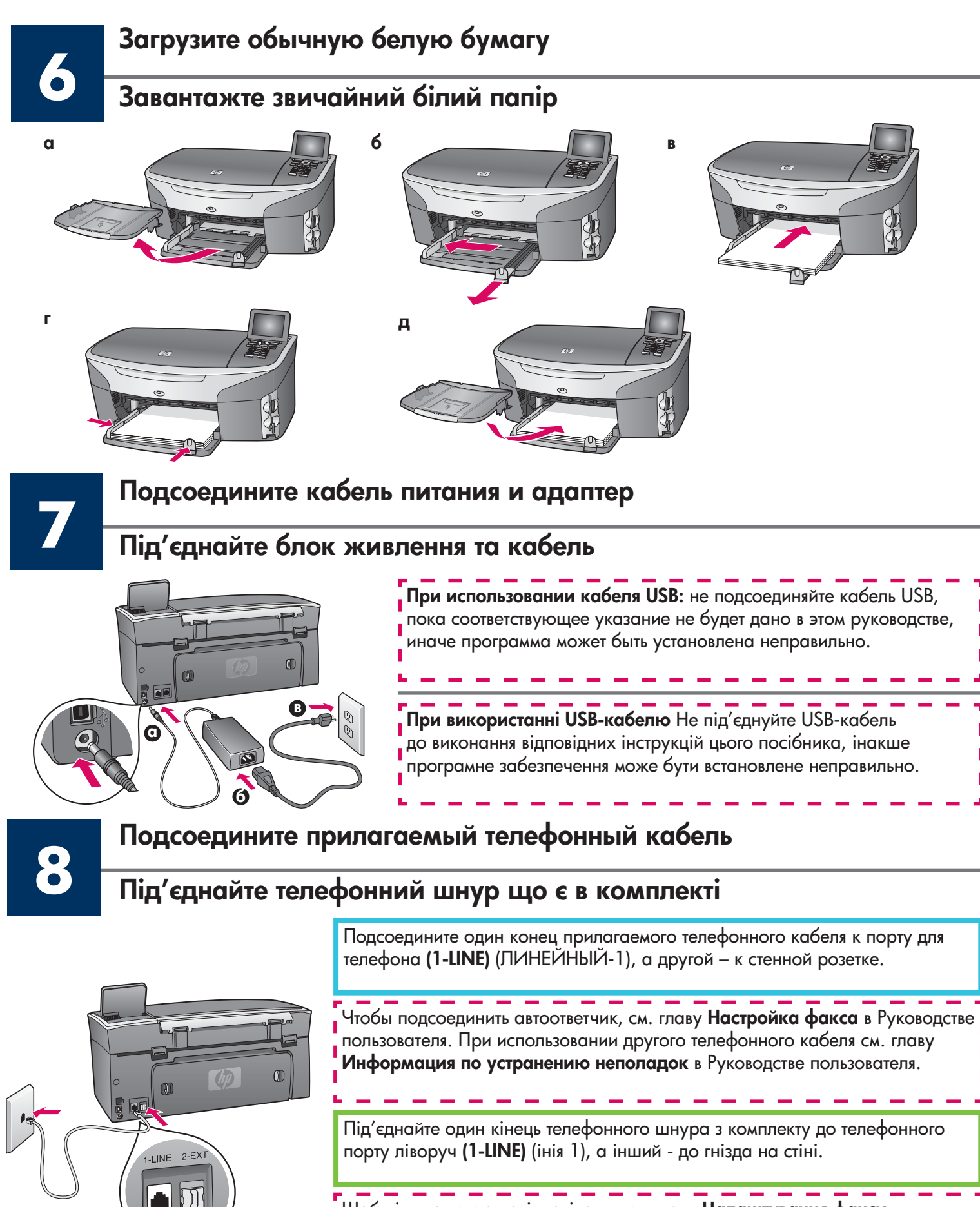

Щоб підключити автовідповідач, див. главу **Налаштування факсу** Посібника користувача. Як використовувати інший телефонний шнур - див. у главі **Інформація з усунення несправностей** Посібника користувача.

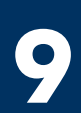

#### Нажмите кнопку Вкл и выполните настройку

### Натисніть кнопку Увімк./Вимк. і виберіть конфігурацію

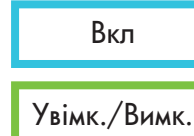

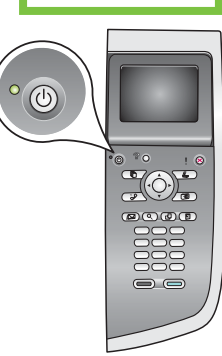

- а После нажатия кнопки Вкл зеленый индикатор начнет мигать, а затем будет гореть постоянно. Этот процесс может длиться около одной минуты.
- 6 Дождитесь появления запроса на ввод языка. Используя кнопки со стрелками, выберите язык, нажмите **OK**, а затем подтвердите выбор. Используя кнопки со стрелками, выберите страну/регион, нажмите **OK**, а затем подтвердите выбор.
- а Після натискання кнопки **Увімк./Вимк.** починає мигтіти зелений індикатор, що потім горить безупинно. Це може зайняти біля хвилини.
- **б** Дочекайтеся підказки для вибору мови. Використовуючи клавіші переміщення курсору, виберіть свою мову, натисніть **ОК** і потім підтвердіть вибір. Використовуючи клавіші переміщення курсору, виберіть свою країну/регіон, натисніть **ОК** і потім підтвердіть вибір.

# Откройте крышку доступа

# Відкрийте кришку доступу

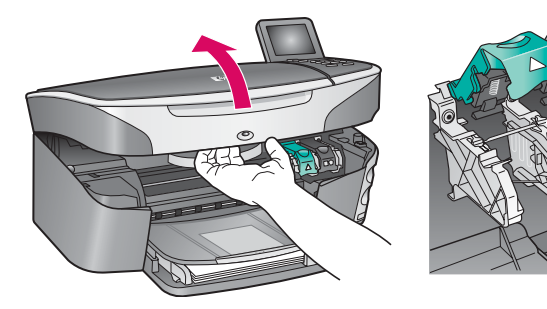

- а Поднимите крышку доступа.
- 6 Нажмите вниз, а затем поднимите зеленый и черный фиксаторы внутри аппарата HP all-in-one.
- а Підніміть кришку доступу.
- **6** Натисніть і підніміть зелений і чорний фіксатори всередині HP all-in-one.

## Удалите ленту с обоих картриджей

# Видаліть транспортувальну стрічку з обох картриджів

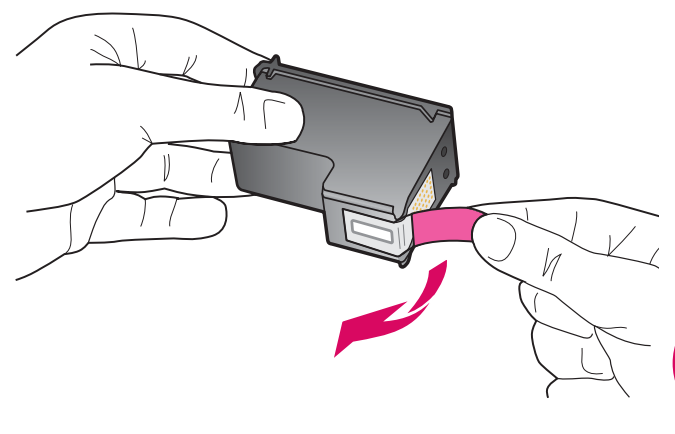

Потяните за розовый язычок, чтобы удалить пленку с обоих картриджей.

Потягнувши за рожевий язичок, видаліть стрічку з обох картриджів.

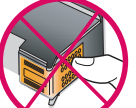

Не прикасайтесь к медным контактам и не наклеивайте пленку обратно на картриджи.

Не торкайтесь обміднених контактів і не заклеюйте картридж знову.

# Встановіть триколірний картридж

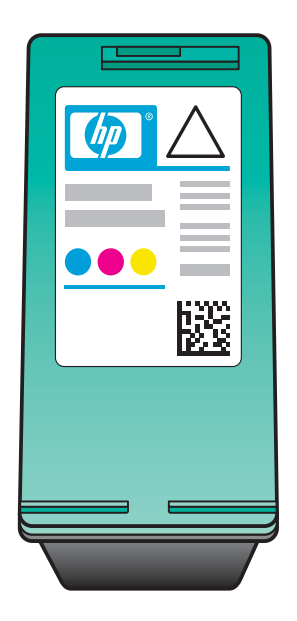

Прежде чем продолжить, убедитесь, что аппарат **включен**.

- а Возьмите **трехцветный** картридж в руку так, чтобы метка НР находилась сверху.
- **6** Поместите **трехцветный** картридж перед **левым** гнездом.
- **в** Вставьте картридж в гнездо с небольшим усилием до упора.

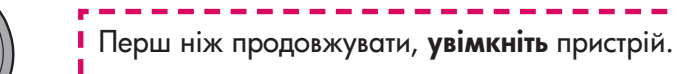

- а Тримайте **триколірний** картридж маркіруванням НР догори.
- **6** Встановіть **триколірний** картридж напроти **лівого** гнізда.
- в 3 зусиллям всуньте картридж у гніздо до упору.

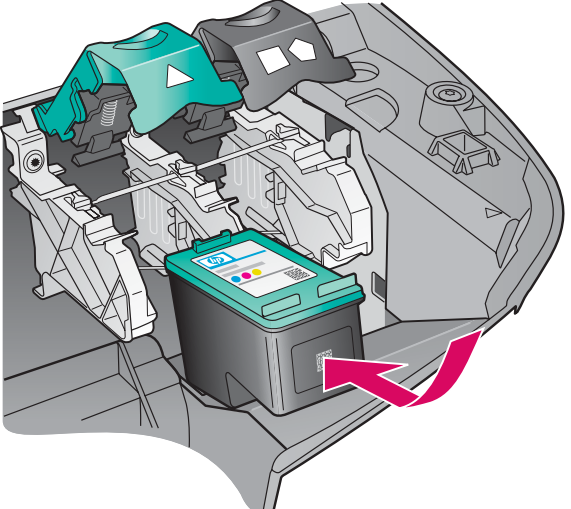

Установите черный картридж

# Встановіть чорний картридж

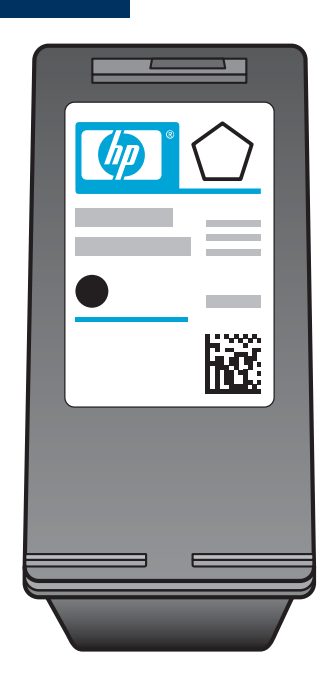

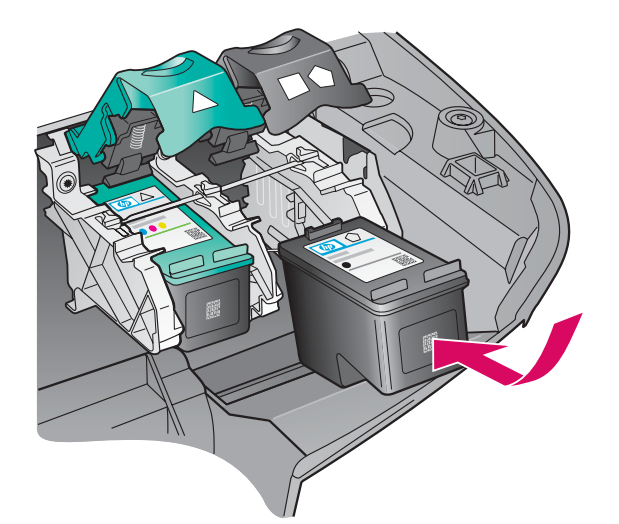

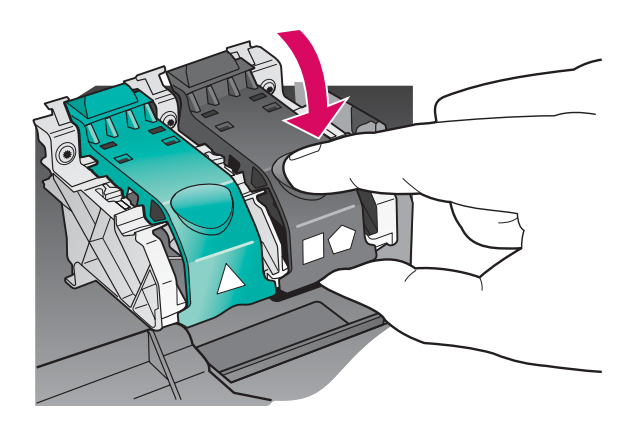

- а Возьмите **черный** картридж в руку так, чтобы метка HP находилась сверху.
- 6 Поместите черный картридж перед правым гнездом.
- **в** Вставьте картридж в гнездо с небольшим усилием до упора.
- г Нажмите на фиксаторы, чтобы защелкнуть их, а затем закройте крышку доступа.

Картриджи могут иметь разный размер.

- а Тримайте чорний картридж маркіруванням НР догори.
- **б** Встановіть чорний картридж напроти правого гнізда.
- в 3 зусиллям всуньте картридж у гніздо до упору.
- **г** Натисніть фіксатори вниз і закрийте кришку доступу.

Картриджі можуть мати різний розмір.

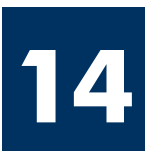

#### Выполните юстировку картриджей

# Відкалібруйте картриджі

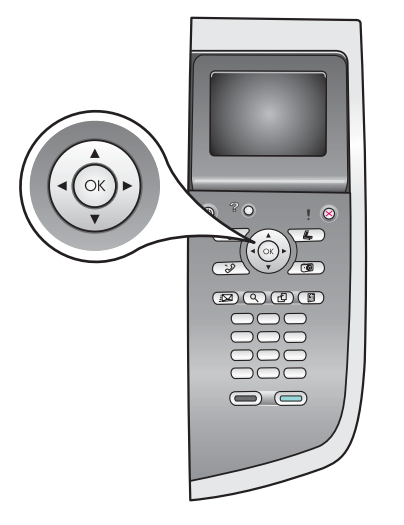

а Нажимайте кнопку **ОК** при каждом запросе на панели управления, чтобы начать юстировку картриджей.

Процесс юстировки может занять несколько минут.

**6** Юстировка завершится после того, как будет распечатана страница. На цветном графическом дисплее проверьте информацию о состоянии, а затем нажмите кнопку **ОК**.

Утилизируйте или выбросьте страницу юстировки.

а На кожну з підказок на контрольній панелі натисніть кнопку ОК, щоб почати калібрування картриджів.

Калібрування може зайняти кілька хвилин.

**6** Після друку спробної сторінки калібрування завершується. Перевірте статус кольорового графічного дисплея і потім натисніть кнопку **ОК**.

Аркуш калібрування можна викинути або здати на переробку.

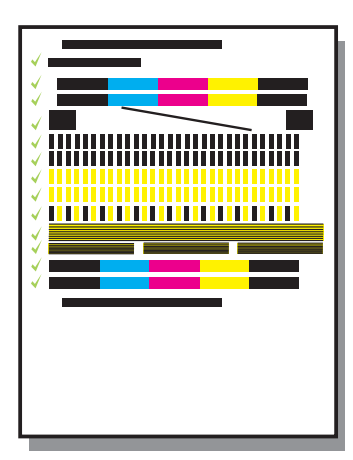

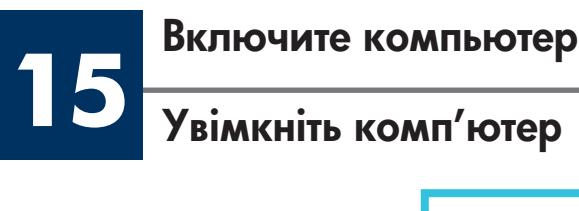

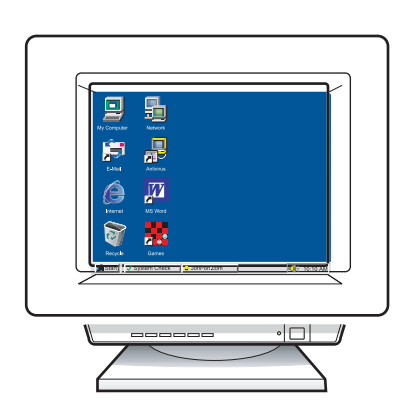

- а Включите компьютер, при необходимости войдите в систему, а затем дождитесь отображения рабочего стола.
- 6 Закройте все открытые программы.
- а Увімкніть комп'ютер і, якщо потрібно, увійдіть в систему; зачекайте на появу робочого столу.
- 6 Закрийте усі відкриті програми.

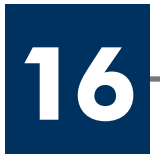

# Виберіть ОДИН з типів з'єднання (А або Б)

# А. Соединение USB

Используйте этот тип соединения, если необходимо подключить аппарат непосредственно к одному компьютеру (не выполняйте соединения, пока соответствующее указание не появится в программном обеспечении).

Необходимое оборудование: кабель USB.

При использовании соединения USB см. инструкции в Разделе А.

# A: USB-з'єднання

Використовуйте цей тип з'єднання, якщо потрібно підключити пристрій безпосередньо до одного комп'ютера. (Не підключайте до появи відповідних інструкцій програмного забезпечення.)

Необхідне устаткування: USB-кабель.

Інструкції з USB-підключення див. у Розділі А.

# Б. Сеть Ethernet (проводная)

Используйте этот тип соединения, если для подсоединения аппарата к сети необходимо использовать кабель Ethernet.

Необходимое оборудование: концентратор/маршрутизатор/коммутатор и кабель Ethernet.

При использовании соединения с помощью кабеля Ethernet см. инструкции в Разделе Б.

Б: Ethernet-мережа (кабельна)

Використовуйте цей тип з'єднання, якщо хочете підключити пристрій до мережі за допомогою кабелю Ethernet.

Необхідне устаткування: Концентратор/маршрутизатор/перемикач та кабель Ethernet.

Інструкції з USB-підключення за допомогою кабелю Ethernet див. у Розділі Б.

Если аппарат не подсоединяется к компьютеру или сети, перейдите к главе Настройка факса в Руководстве пользователя.

Якщо ви не під'єднуєте пристрій до комп'ютера чи мережі, перейдіть до глави **Налаштування факсу** Посібника користувача.

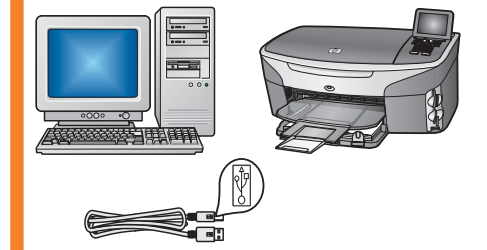

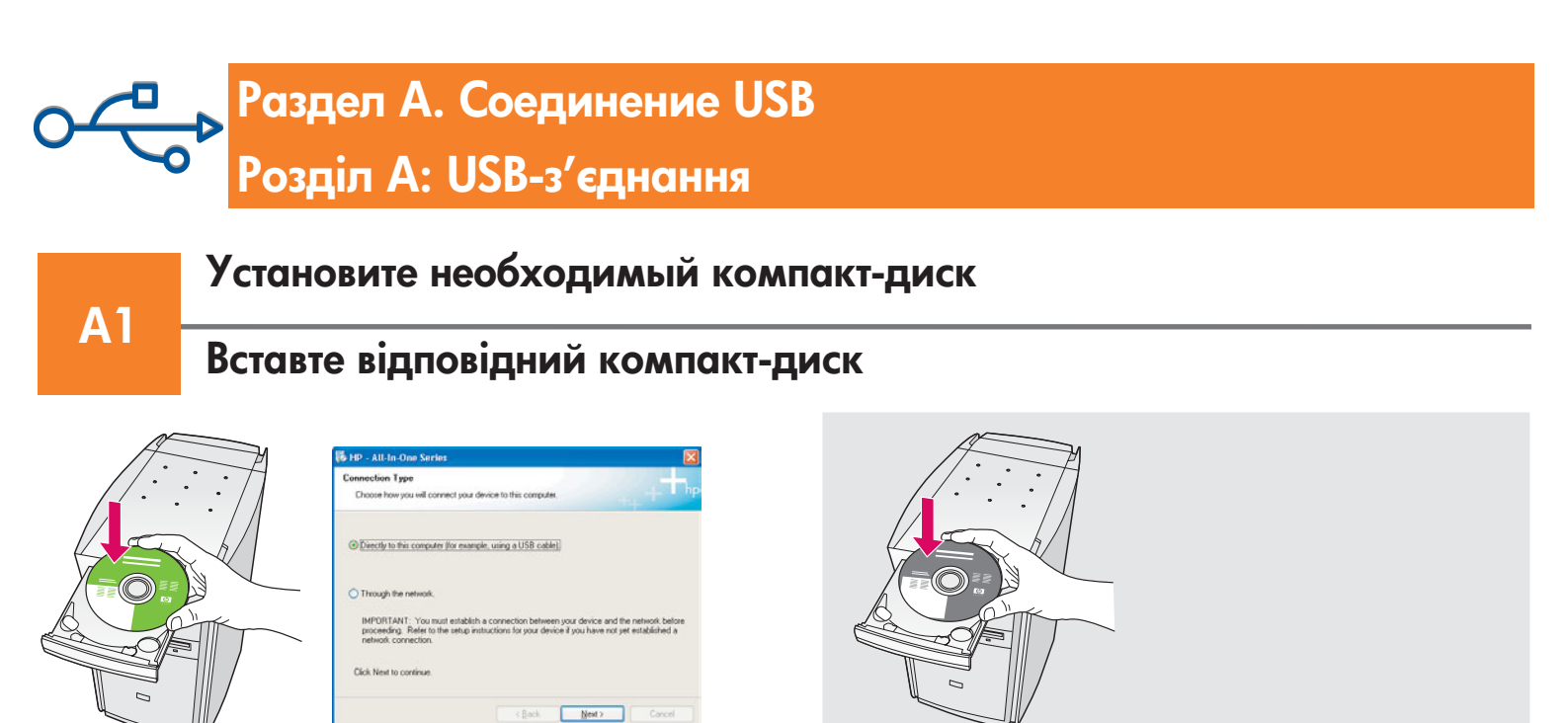

#### Для пользователей Windows

- а Вставьте компакт-диск HP all-in-one для Windows.
- 6 Следуйте инструкциям, отображаемым на экране.
- в На экране Тип подключения выберите Напрямую к этому компьютеру. См. следующую страницу.

#### Користувачі Windows:

- а Вставте компакт-диск HP all-in-one для Windows.
- 6 Дотримуйтесь вказівок на екрані.
- в У вікні Connection Туре (Тип з'єднання) переконайтеся, що обрано тип directly to the computer (безпосередньо до комп'ютера). Перейдіть до наступного вікна.

Если экран загрузки не отобразится, дважды нажмите Мой компьютер, дважды нажмите на значок CD-ROM, а затем дважды нажмите на файл setup.exe.

Якщо вікно встановлення не з'являється, двічі клацніть Мій комп'ютер, двічі клацніть значок пристрою CD-ROM та двічі клацніть файл setup.exe.

#### Для пользователей Macintosh

Вставьте компакт-диск HP all-in-one для **Macintosh**. Перед установкой программного обеспечения перейдите к следующему шагу.

## Користувачі Macintosh:

Вставте компакт-диск HP all-in-one для **Macintosh**. Перейдіть до наступного кроку і продовжіть встановлення. A2

# Під'єднайте USB-кабель

#### Для пользователей Windows

а Прежде чем появится запрос на подсоединение кабеля USB, может пройти несколько минут. После появления запроса подсоедините кабель USB к порту на задней панели аппарата HP all-in-one, а затем к **любому порту USB** на компьютере.

#### Користувачі Windows:

а Можливо, появи екранної підказки для під'єднання USB-кабелю доведеться зачекати кілька хвилин. Після появи підказки під'єднайте USB-кабель до порту на задній панелі HP all-in-one і потім до будь-якого USB-порту на комп'ютері.

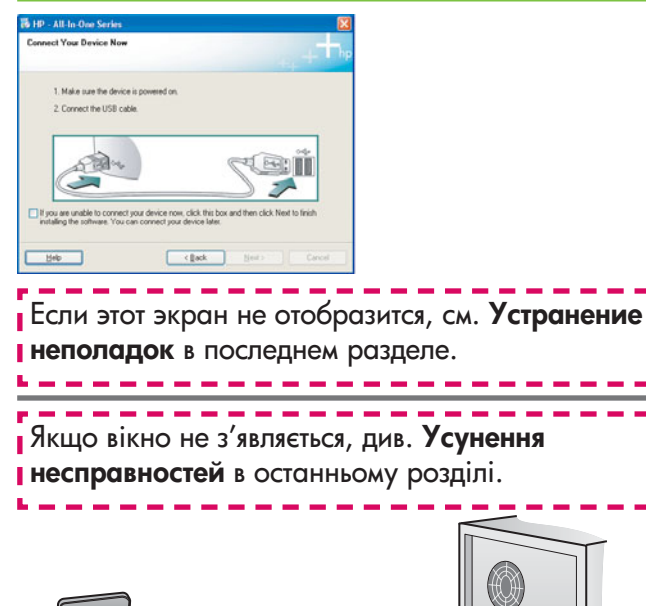

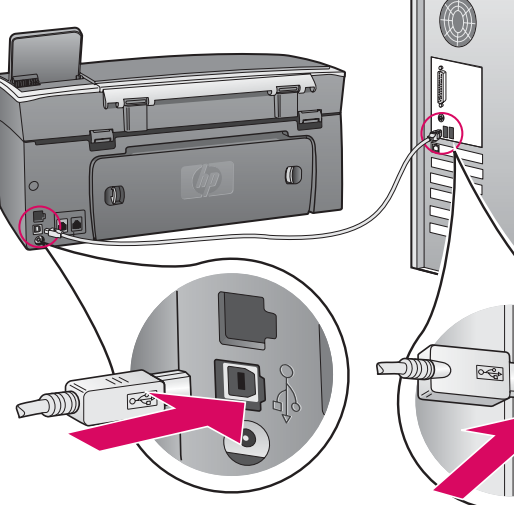

#### Для пользователей Macintosh

а Подсоедините кабель USB к компьютеру и порту USB на задней панели аппарата.

### Користувачі Macintosh:

 а За допомогою USB-кабелю під'єднайте компьютер до USB-порту на задній панелі пристрою.

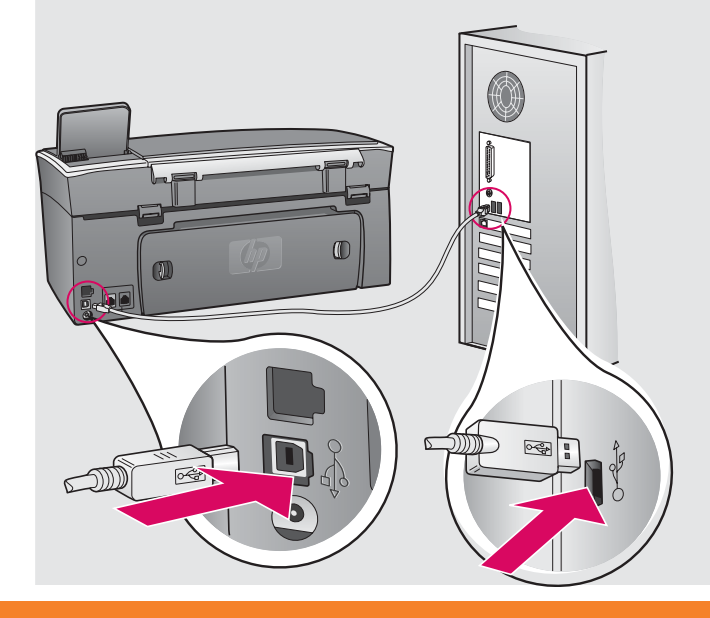

#### Продовження

#### Для пользователей Windows

**A2** 

6 Следуйте инструкциям, отображаемым на экране, чтобы выполнить необходимые действия на экранах Мастер настройки факса и Подписаться сейчас.

#### Для пользователей Macintosh

- 6 Дважды нажмите на значок HP All-in-One Installer.
- в Обязательно выполните все действия, включая те, что отображаются на экране Setup Assistant (Помощник настройки). Необходимо выбрать USB. Необходимо также нажать кнопку Print Center (Центр печати), чтобы добавить аппарат HP all-in-one в список принтеров.

#### Користувачі Windows:

6 Дотримуйтесь вказівок на екранах Майстер налаштування параметрів факсу і Реєстрація.

#### Користувачі Macintosh:

- 6 Двічі клацніть значок HP All-in-One Installer.
- в Переконайтеся, що виконано необхідні дії у всіх вікнах, у тому числі помічника по встановленню. Слід вибрати USB. До того ж потрібно натиснути кнопку Print Center (Центр друку), щоб додати HP all-in-one до списку принтерів.

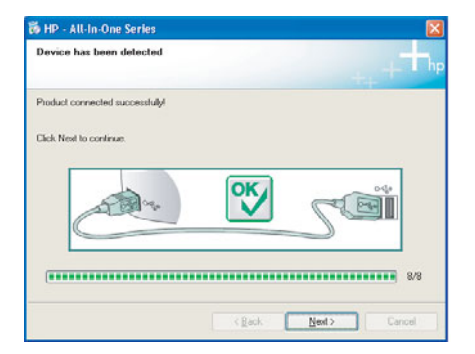

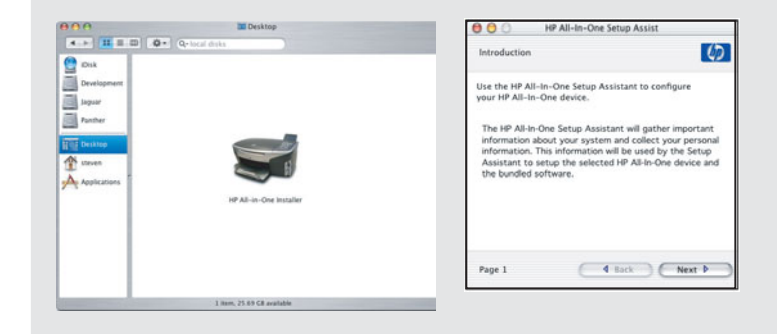

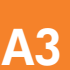

Перейдите к шагу 17 на стр. 14.

Перейдіть до кроку 17 на сторінці 14.

# Раздел Б. Сеть Ethernet (проводная) Розділ Б: Ethernet-мережа (кабельна)

# Подсоедините кабель Ethernet

# Під'єднайте кабель Ethernet

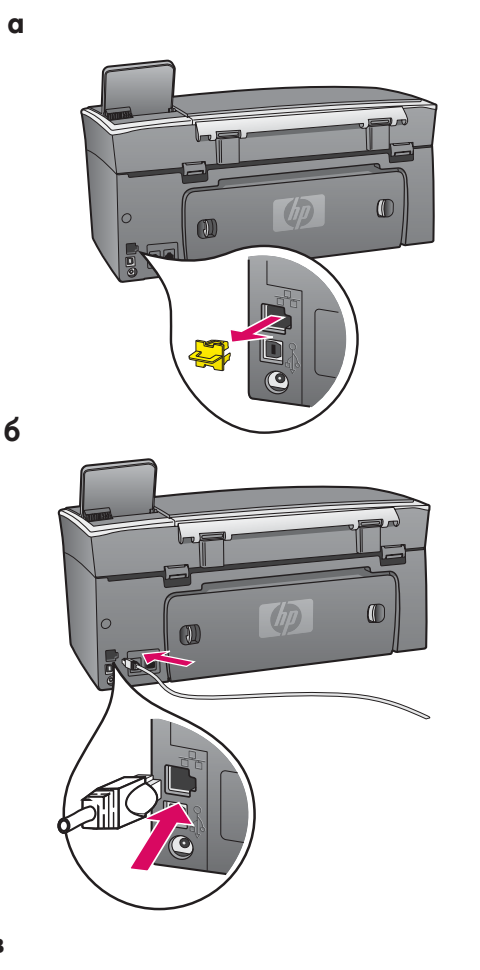

Б1

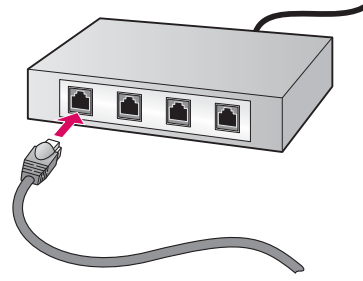

- а Удалите желтую заглушку на задней панели аппарата.
- **6** Подсоедините один конец кабеля Ethernet к порту Ethernet на задней панели аппарата.
- в Подсоедините другой конец кабеля Ethernet к концентратору/ маршрутизатору/коммутатору. Если кабель имеет недостаточную длину, можно приобрести более длинный кабель.

**Важно!** Не подсоединяйте кабель Ethernet к кабельному модему. Для подсоединения необходима работающая сеть. Не подсоединяйте кабель Ethernet, если уже выполнено подсоединение с помощью кабеля USB.

- а Зніміть жовту заглушку з задньої панелі пристрою.
- 6 Під'єднайте кабель Ethernet до порту на задній панелі пристрою.
- в Під'єднайте інший кінець кабелю Ethernet до концентратора/м аршрутизатора/перемикача. Якщо кабель не досить довгий, ви можете придбати довший кабель.

Увага: Не під'єднуйте кабель Ethernet до кабельного модему. Під час під'єднання ви повинні мати доступ до працюючої мережі. Якщо ви вже під'єднали USB-кабель, не під'єднуйте кабель Ethernet.

## Виберіть відповідний компакт-диск

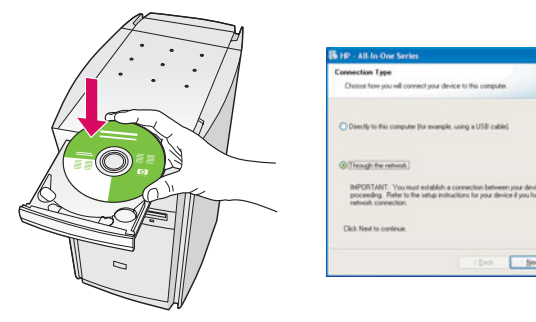

#### Для пользователей Windows

- а Вставьте компакт-диск HP all-in-one для Windows.
- 6 Следуйте инструкциям, отображаемым на экране.
- в На экране Тип подключения выберите по сети.
- Следуйте инструкциям, отображаемым на экране. Необходимо согласиться с обоими сообщениями о брандмауэрах, иначе установку выполнить не удастся.

#### Користувачі Windows:

- а Вставте компакт-диск HP all-in-one для Windows.
- 6 Дотримуйтесь вказівок на екрані.
- в У вікні Connection Type (Тип з'єднання) переконайтеся, що обрано тип through the network (через мережу).
- г Дотримуйтесь вказівок на екрані. Ви повинні прийняти обидва повідомлення брандмауера, інакше налаштування не зможе бути завершене.

Если экран загрузки не отобразится, дважды нажмите Мой компьютер, дважды нажмите на значок CD-ROM, а затем дважды нажмите на файл setup.exe.

Якщо вікно встановлення не з'являється, двічі клацніть Мій комп'ютер, двічі клацніть значок пристрою CD-ROM та двічі клацніть файл setup.exe.

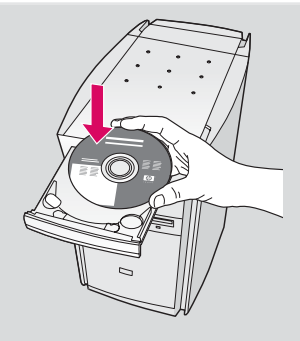

## Для пользователей Macintosh

- а Вставьте компакт-диск HP all-in-one для Macintosh.
- 6 Дважды нажмите на значок HP All-in-One Installer.
- в Обязательно выполните все действия, включая те, что отображаются на экране Setup Assistant (Помощник настройки). Необходимо выбрать TCP/IP. Необходимо также нажать кнопку Print Center (Центр печати), чтобы добавить аппарат HP all-in-one в список принтеров.

## Користувачі Macintosh:

- а Вставте компакт-диск HP all-in-one для Macintosh.
- 6 Двічі клацніть значок HP All-in-One Installer.
- в Переконайтеся, що виконано необхідні дії у всіх вікнах, у тому числі помічника по встановленню. Слід вибрати TCP/IP. До того ж потрібно натиснути кнопку Print Center (Центр друку), щоб додати HP all-in-one до списку принтерів.

| A            | Qr beat stots           |  |
|--------------|-------------------------|--|
| Dia .        |                         |  |
| Development  |                         |  |
| laguar .     |                         |  |
| Panther      |                         |  |
| THE Designer |                         |  |
| (A) care     |                         |  |
| A            |                         |  |
| And otherson |                         |  |
|              | HP All-th-One Installer |  |
|              |                         |  |
|              |                         |  |
|              |                         |  |

| Introduction      |                                          |
|-------------------|------------------------------------------|
| Use the HP All-In | n-One Setup Assistant to configure       |
| your HP All-In-C  | One device.                              |
| The HP All-In-O   | Ine Setup Assistant will gather importan |
| information abo   | out your system and collect your persor  |
| information. Th   | is information will be used by the Setup |
| Assistant to se   | tup the selected HP All-in-One device a  |
| the bundled so    | ftware.                                  |
|                   |                                          |

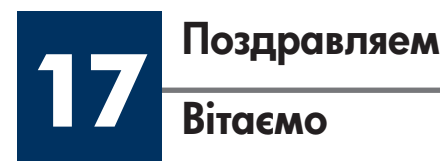

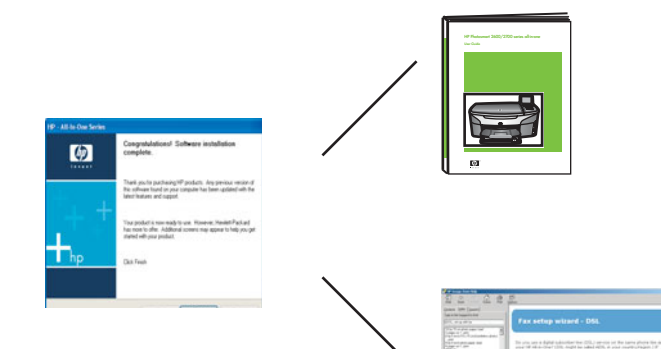

После отображения экрана **Поздравляем!** аппарат HP all-in-one можно использовать. См. Руководство пользователя или экранную справку для начала работы с аппаратом.

Если в сети установлены другие компьютеры, перейдите к следующему шагу.

Коли ви бачите вікно з написом **Congratulations!** (Вітаємо!), ваш пристрій HP all-in-one готовий до використання. Подальші вказівки щодо початку роботи ви знайдете у Посібнику користувача або в екранній довідці.

Якщо у вашій мережі є ще комп'ютери, перейдіть до наступного кроку.

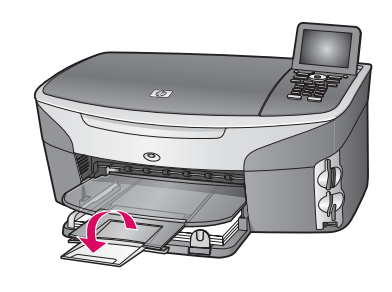

Во избежание выпадения бумаги из выходного лотка откиньте удлинитель лотка для бумаги.

Щоб папір не вилітав з вихідного лотка, переверніть розширувач лотка.

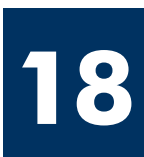

# Настройка дополнительных компьютеров (необязательно)

# Налаштування додаткових комп'ютерів (в разі необхідності)

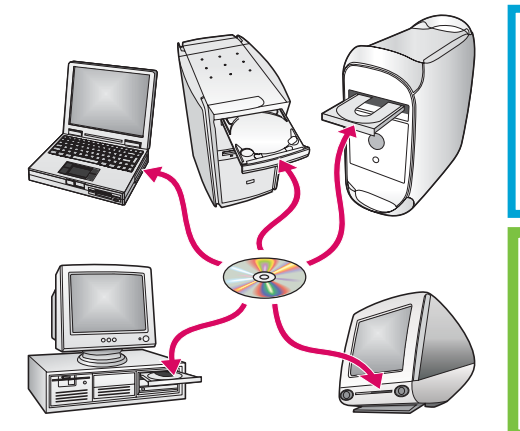

Если в сети установлены другие компьютеры, тогда установите программное обеспечение аппарата HP all-in-one на каждом таком компьютере. Следуйте инструкциям, отображаемым на экране. Обязательно выберите тип соединения между сетью и аппаратом HP all-in-one (а не между компьютером и сетью).

Якщо у вашій мережі є ще комп'ютери, встановіть програмне забезпечення HP all-in-one на кожному з них. Дотримуйтесь вказівок на екрані. Переконайтеся, що ви вибрали тип підключення між мережею і HP all-in-one (а не між комп'ютером і мережею).

# Устранение неполадок

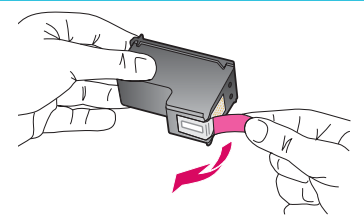

Проблема. После установки картриджей отображается сообщение Извлеките и проверьте картриджи.

**Действие.** Извлеките картриджи. Убедитесь, что пленка полностью удалена с медных контактов. Закройте крышку доступа.

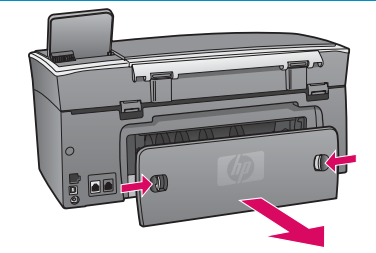

Проблема. Произошел затор бумаги.

**Действие.** Снимите крышку доступа на задней панели аппарата и аккуратно извлеките бумагу. Выключите и снова включите аппарат. Снова загрузите бумагу.

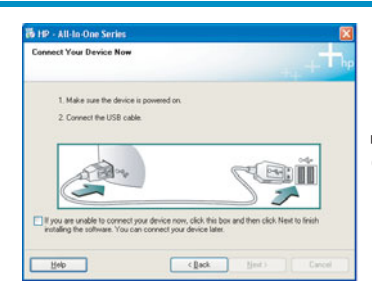

Проблема. Не отображался экран с указанием подсоединить кабель USB.

**Действие.** Извлеките, а затем снова вставьте компакт-диск HP all-in-one для **Windows**. См. Раздел А.

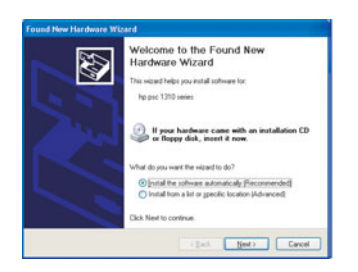

Проблема. Отображается экран Установка оборудования Microsoft.

**Действие.** Нажмите **Отмена**. Отсоедините кабель USB, а затем вставьте компакт-диск HP all-in-one для **Windows**. См. Раздел А.

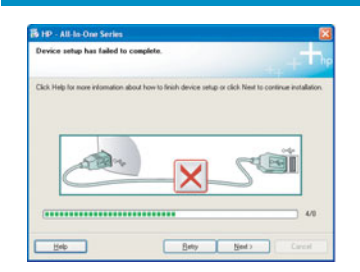

Проблема. Отображается экран Не удалось завершить установку устройства.

**Действие.** Убедитесь, что накладка панели управления надежно установлена. Отключите аппарат HP all-in-one от электросети и снова включите его. Проверьте все соединения. Убедитесь, что кабель USB подсоединен к компьютеру. Не подсоединяйте кабель USB к клавиатуре или концентратору, не имеющему источника питания. См. Раздел А.

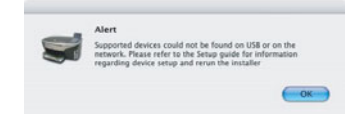

Проблема. Программное обеспечение Macintosh не устанавливается.

**Действие.** Перед установкой программного обеспечения убедитесь, что кабель USB подсоединен к компьютеру. Не подсоединяйте кабель USB к клавиатуре или концентратору, не имеющему источника питания. См. Раздел А. При возникновении неполадок сетевого программного обеспечения см. Руководство по работе в сети.

Для получения дополнительной информации см. Руководство пользователя. Напечатано на бумаге, изготовленной из вторичного сырья. Для получения помощи посетите web-yзел по адресу: www.hp.com/support.

© Copyright 2004 Hewlett-Packard Development Company, L.P. Printed in country [].

# Усунення несправностей

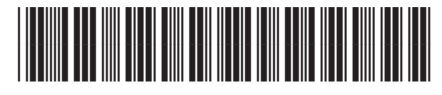

#### Q3450-90257

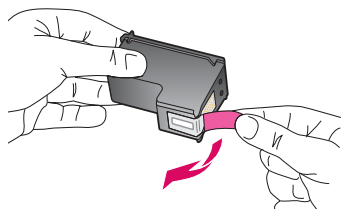

Проблема: Коли ви вставляєте картриджі, з'являється повідомлення Витягніть та перевірте друкуючі картриджі.

**Вирішення:** Витягніть картриджі. Перевірте, чи на мідних контактах не залишилась стрічка. Закрийте кришку доступу.

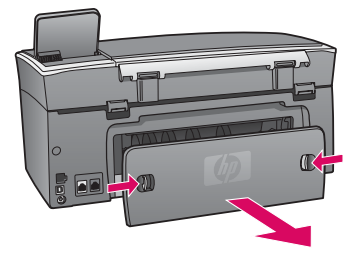

Проблема: Застрягання паперу.

**Вирішення:** Зніміть задню кришку доступу й обережно видаліть застряглий папір. Вимкніть і знову увімкніть пристрій. Знову завантажте папір.

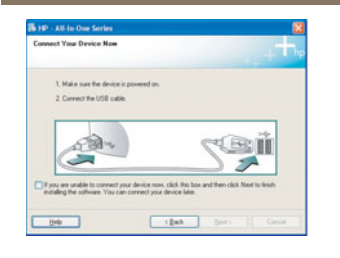

Проблема: Вікно, що вимагає під'єднання USB-кабелю, не з'являється.

Вирішення: Витягніть компакт-диск HP all-in-one для Windows та вставте його знову. Зверніться до Розділу А.

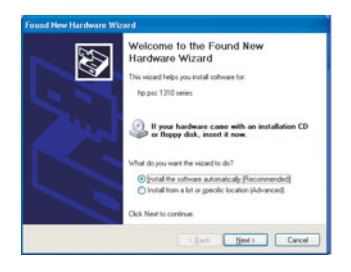

Проблема: З'являється вікно Додати пристрій Microsoft Windows.

Вирішення: Натисніть кнопку Скасувати. Від'єднайте USB-кабель та вставте компакт-диск HP all-in-one для Windows. Зверніться до Розділу А.

| evice setup has failed to      | complete.              |                     |                     |           |
|--------------------------------|------------------------|---------------------|---------------------|-----------|
| ick. Help for more information | about how to linish de | vice setup or click | Next to continue in | utalation |
|                                |                        |                     |                     |           |
|                                |                        |                     | -                   | 1         |
| 5000                           |                        |                     |                     | 0         |
|                                | 2                      |                     |                     |           |
|                                |                        |                     |                     | 4/2       |

Проблема: З'являється вікно Device Setup Has Failed To Complete (Встановлення пристрою не завершено).

Вирішення: Перевірте надійність кріплення накладки контрольної панелі. Від'єднайте HP all-in-one і під'єднайте знову. Перевірте усі з'єднувальні кабелі. Перевірте, чи під'єднано USB-кабель до комп'ютера. Не під'єднуйте USB-кабель до роз'єму клавіатури чи до концентратора без живлення. Зверніться до Розділу А.

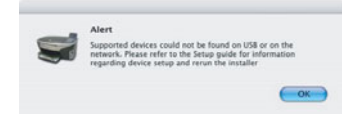

Проблема: Не встановлюється програмне забезпечення для Macintosh.

Вирішення: Перед встановленням програмного забезпечення перевірте, чи під'єднано USB-кабель до комп'ютера. Не під'єднуйте USB-кабель до роз'єму клавіатури чи до концентратора без живлення. Зверніться до Розділу А. Вирішення проблем мережевого програмного забезпечення див. у "Посібнику по встановленню в мережі".

Додаткові відомості ви знайдете у Посібнику користувача. Надруковане на переробленому папері. За технічною підтримкою звертайтесь на веб-вузол www.hp.com/support.

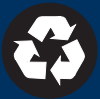